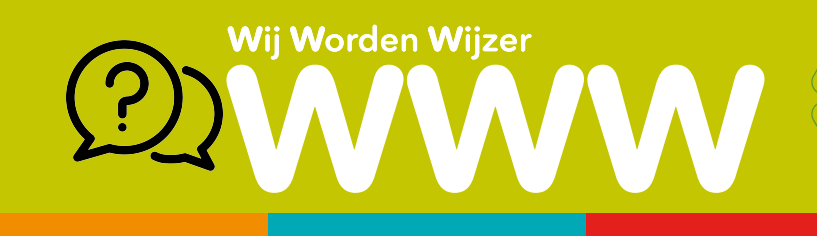

### Hoe start je Word?

🚹 Klik op de Windows startknop en typ "Word".

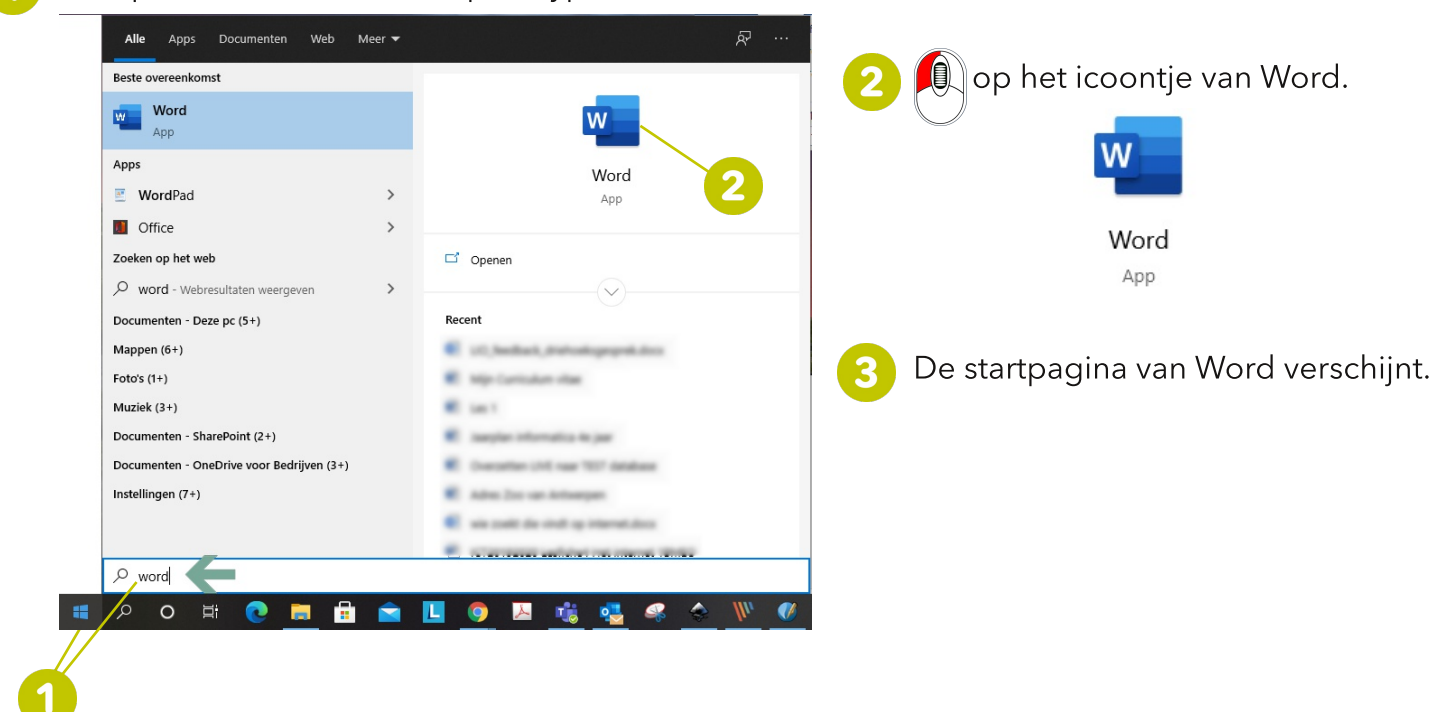

### Startpagina

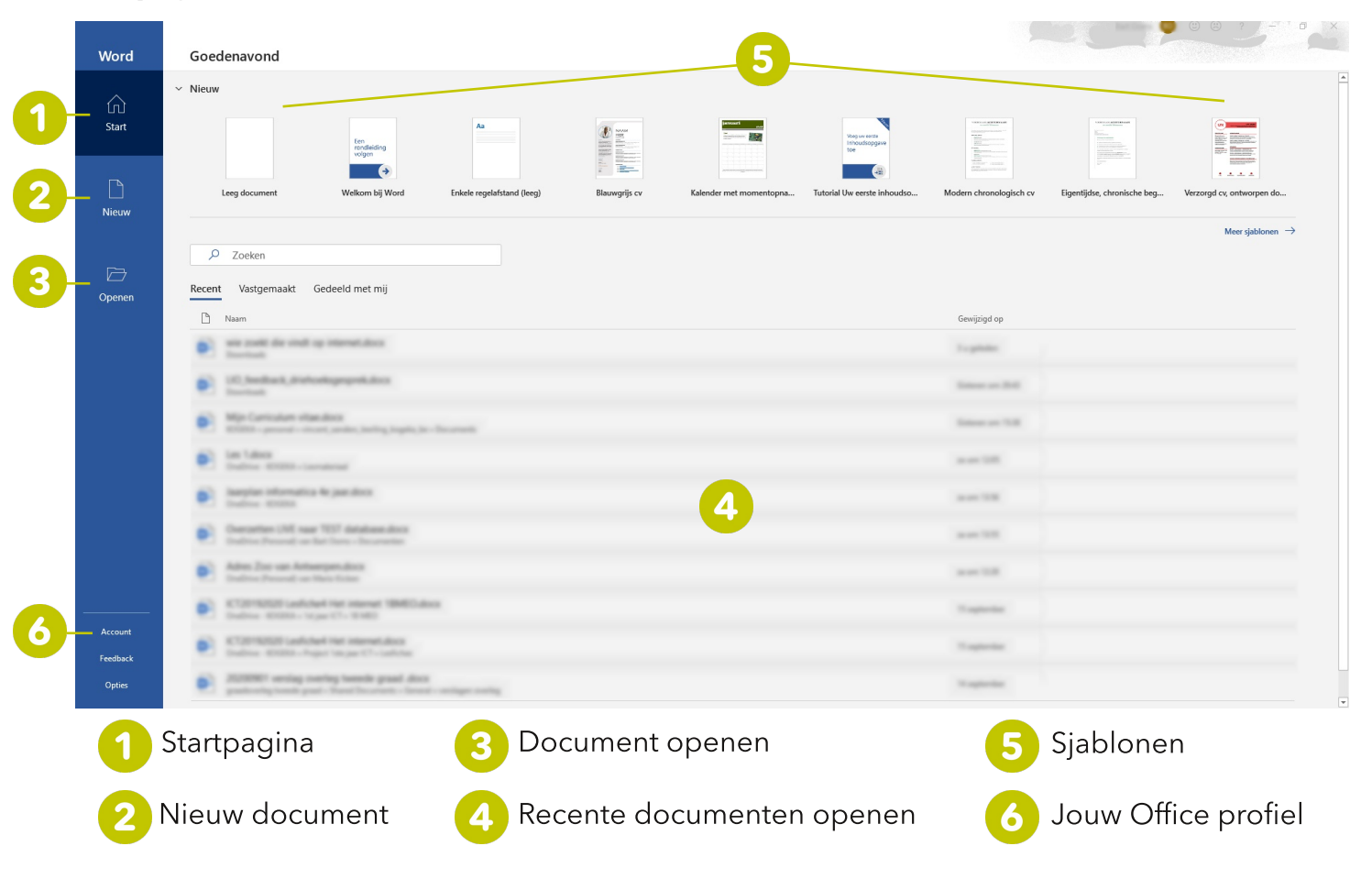

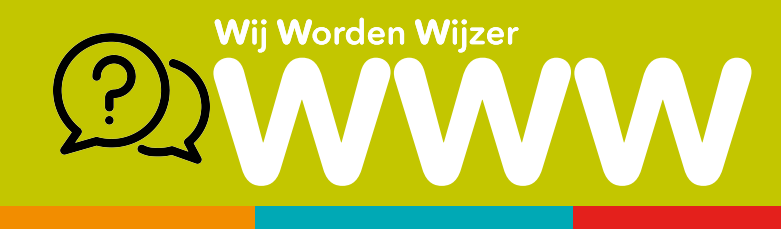

#### Werkvenster van Word

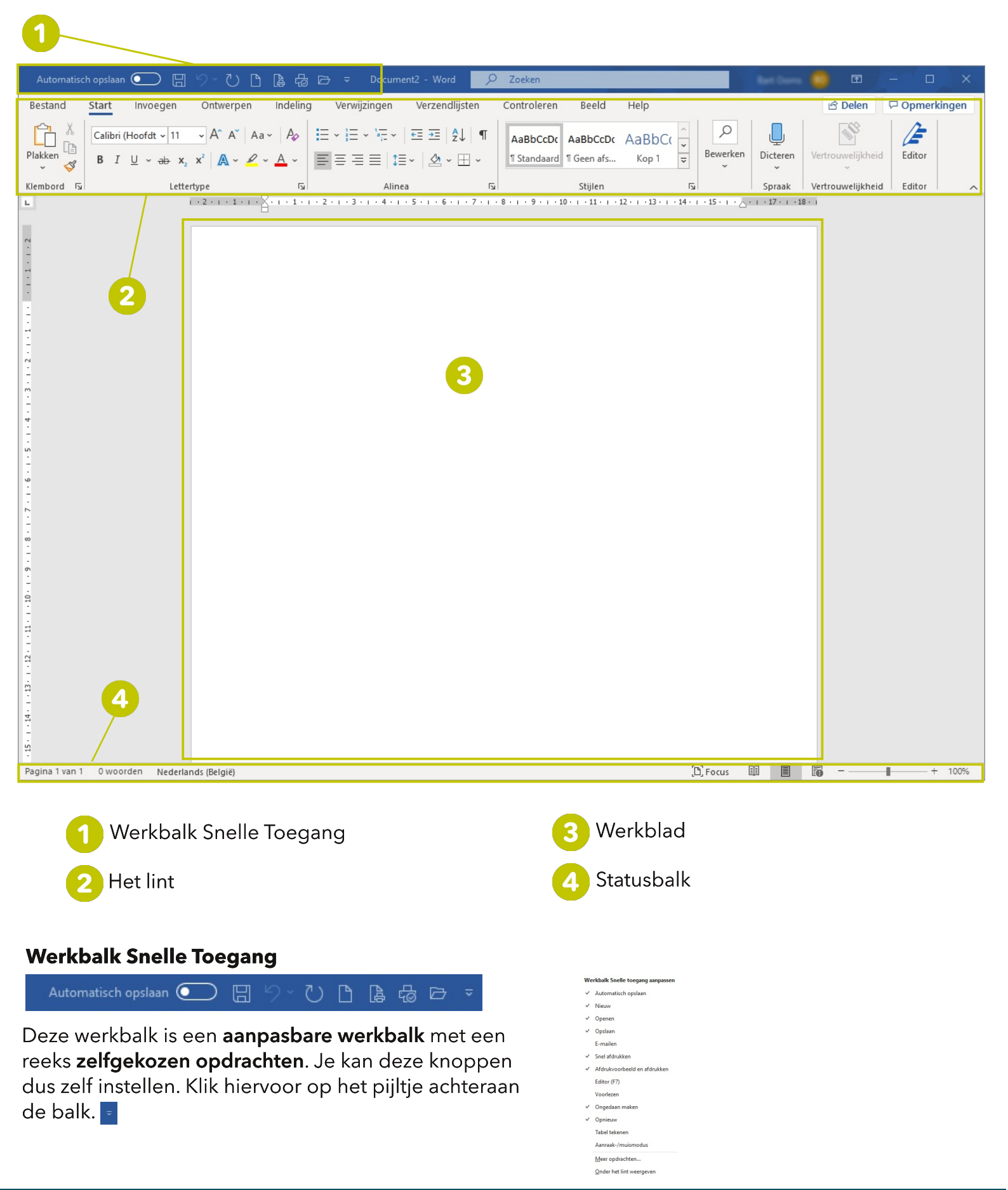

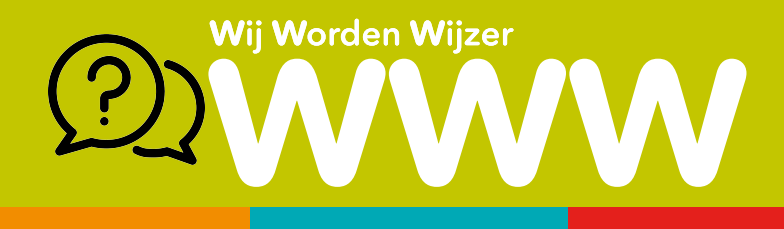

#### **Het lint**

Het lint is een **set werkbalken** aan de bovenkant van het venster in (bijna) elk Office-programma waarmee je snel de opdracht kan vinden die je nodig hebt om je taak te voltooien. Het lint bestaat uit verschillende **tabbladen**, die telkens ingedeeld worden in **rubrieken.** De namen van deze rubrieken vind je telkens onderaan terug.

#### Tabblad Start

| Bestand | Start                                   | Invoegen     | Ontwerpen                                | Indeling                                            | Verwijzingen                    | Verzendlijsten          | Controlere                    | n Beeld               | Help                   |          |                 |                  |                         |                       |                        |                    |                        |                   |                |                                                             |               | 🖻 Delen                | 🖓 Opmer | kingen |
|---------|-----------------------------------------|--------------|------------------------------------------|-----------------------------------------------------|---------------------------------|-------------------------|-------------------------------|-----------------------|------------------------|----------|-----------------|------------------|-------------------------|-----------------------|------------------------|--------------------|------------------------|-------------------|----------------|-------------------------------------------------------------|---------------|------------------------|---------|--------|
| Plakken | X Knippen<br>B Kopiëren<br>Opmaak kopie | ëren/plakken | Calibri (Hoof<br>B I U 、                 | $\frac{dt \sim 11}{dt \sim x_2} \neq \frac{11}{dt}$ | A^ A~   Aa~   A₀<br>▲ ~ ∠ ~ ▲ ~ | → I≣ → I≣ →<br>→ I≣ ≡ ≡ | - '≣ •   == =<br>≡   ‡≣ •   a | ≣   2↓   ¶<br>2 ~ ⊞ ~ | AaBbCcD<br>1 Standaard | AaBbCcDo | AaBbC(<br>Kop 1 | AaBbCcE<br>Kop 2 | AaB<br><sub>Titel</sub> | AaBbCcD<br>Ondertitel | AaBbCcDt<br>Subtiele b | AaBbCcDe<br>Nadruk | AaBbCcDa<br>Intensieve | AaBbCcDc<br>Zwaar | 4 4 19         | ♀Zoeken ~<br>\$ <sup>b</sup> c Vervangen<br>\$ Selecteren ~ | Dicteren<br>v | Vertrouwelijkheid<br>~ | Editor  |        |
|         | Klembord                                |              | R. R. R. R. R. R. R. R. R. R. R. R. R. R | Lettertype                                          |                                 | Fsi                     | Alinea                        | 15                    |                        |          |                 |                  | Sti                     | jlen                  |                        |                    |                        |                   | r <sub>2</sub> | Bewerken                                                    | Spraak        | Vertrouwelijkheid      | Editor  | ,      |

### Tabblad Invoegen

| Bestand Star                        | Invoe    | egen Ontwerpen li | deling Verwijzingen                                | Verzendlijsten                  | Controleren Beeld Help         |                |             |                                                    |             |                                                                             |          |                                                                                        | 년 Delen                                    | 🖓 Opmerkingen |
|-------------------------------------|----------|-------------------|----------------------------------------------------|---------------------------------|--------------------------------|----------------|-------------|----------------------------------------------------|-------------|-----------------------------------------------------------------------------|----------|----------------------------------------------------------------------------------------|--------------------------------------------|---------------|
| Poorblad ∽ Lege pagina Pagina-einde | Tabel    | Afbeeldingen      | SmartArt<br>men 🔐 Grafiek<br>en 🗸 🗟 Schermopname ~ | Toevoegen vanuit<br>bestanden ~ | Hinvoegtoepassingen downloaden | W<br>Wikipedia | Onlinevideo | ⊗ Koppeling ~<br>□ Bladwijzer<br>□ Kruisverwijzing | Opmerking   | <ul> <li>Koptekst ~</li> <li>Voettekst ~</li> <li>Paginanummer ~</li> </ul> | Tekstvak | <ul> <li>☑ Handtekeningregel ×</li> <li>☑ Datum en tijd</li> <li>☑ Object ×</li> </ul> | $\Pi$ Vergelijking ~<br>$\Omega$ Symbool ~ |               |
| Pagina's                            | Tabellen | Illus             | raties                                             | Inhoud                          | Invoegtoepassingen             |                | Media       | Koppelingen                                        | Opmerkingen | Koptekst en voettekst                                                       | Tekst    |                                                                                        | Symbolen                                   |               |

#### Tabblad Ontwerpen

| Bestan        | d Start                                                                                                    | Invoegen                                                                                                    | Ontwer                                                                                                    | rpen Ind | deling Ve                                                                                                    | erwijzingen   | Verzendlij                                                                                                    | sten ( | Controleren                                                                                                    | Beeld | Help                                                                                                    |                                                                                                    |                                                                                                    |                                                                                                    |                                                                                                    |                                                                                                    |                                                                                                    |       |                  |                                                             |             | 台 Delen       | 🖓 Opmerkingen |
|---------------|----------------------------------------------------------------------------------------------------|----------------------------------------------------------------------------------------------------|----------------------------------------------------------------------------------------------------|----------|----------------------------------------------------------------------------------------------------|---------------|----------------------------------------------------------------------------------------------------|--------|----------------------------------------------------------------------------------------------------|-------|----------------------------------------------------------------------------------------------------|----------------------------------------------------------------------------------------------------|----------------------------------------------------------------------------------------------------|----------------------------------------------------------------------------------------------------|----------------------------------------------------------------------------------------------------|----------------------------------------------------------------------------------------------------|----------------------------------------------------------------------------------------------------|-------|------------------|-------------------------------------------------------------|-------------|---------------|---------------|
| Aa<br>Thema's | Titled<br>Not 1<br>Is the particular op het helfingt<br>berangen bevielen det here<br>deren Ni het objerene aberde<br>her wil het objerene aberde<br>her en desamter passen. I | Title:<br>Fag 1<br>Magnetisment Mildle mean<br>mean programmer (Market<br>mean programmer (Market<br>mean programmer (Market<br>mean programmer (Market<br>mean programmer (Market<br>mean programmer (Market))<br>mean programmer (Market)<br>mean programmer (Market)<br>mean program | TITEL<br>Kop 1<br>Magnetic strategic of the second<br>second second | Titel    | TITEL<br>1971<br>Reduction of the data in target<br>in the second of the data in the second<br>interview of the second of the second<br>interview of the second of the second<br>interview of the second of the second<br>interview of the second of the second<br>interview of the second of the second<br>interview of the second of the second<br>interview of the second of the second<br>interview of the second of the second of the second<br>interview of the second of the second of the second<br>interview of the second of the second of the second of the<br>second of the second of the second of the second of the second of the<br>second of the second of the second of the second of the second of the<br>second of the second of the second of the second of the second of the<br>second of the second of the second of the second of the second of the<br>second of the second of the second of the second of the second of the<br>second of the second of the second of the second of the second of the<br>second of the second of the second of the second of the second of the<br>second of the second of the second of the second of the second of the<br>second of the second of the second of the second of the second of the second of the second of the second of the<br>second of the second of the second o | TITEL<br>5001 | Titol<br>Sign 1<br>Single and the additionary of<br>both and the single of<br>both and the single of<br>both and the single of<br>both and the single of the single<br>design of the single of the single of<br>the single of the single of the single of<br>the single of the single of the single of the<br>design of the single of the single of the single of the<br>design of the single of the single of the single of the<br>design of the single of the single of the single of the<br>design of the single of the single of the single of the<br>design of the single of the single of the single of the<br>design of the single of the single of the single of the<br>design of the single of the single of the single of the single of the<br>design of the single of the single of the single of the single of the<br>design of the single of the single of the single of the single of the<br>design of the single of the single of the single of the single of the<br>design of the single of the single of the single of the single of the<br>design of the single of the single of the single of the single of the single of the single of the<br>design of the single of the single of | Titel  | The second second secon | Titel | TITEL<br>KOPI<br>Ha ganana w stationage<br>Haraw di tati ki ki dawa<br>Haraw di tati ki ki dawa<br>Haraw di tati ki ki dawa | Titel<br>Fag 1<br>Sedenation of soles are<br>soles and soles are<br>soles are an area of the<br>soles are an area of the<br>soles are an area of the<br>soles are area of the<br>soles are area of the<br>sole area of the<br>sole a | Taul<br>Exp 1<br>Is de provins y le robber de<br>la segar destate d'article de<br>la segar destate d'article de<br>la segar destate d'article de<br>la segar general de la segar de<br>la segar general de la segar de<br>la segar general de la segar de | Titel<br>Rap1<br>Magnationa to statisfrom<br>balance and a complex<br>interpret data of transport<br>and the off complexity of the<br>antipart of the off complexity of the<br>antipart of the off complexity of the<br>antipart of the off complexity of the<br>antipart of the off complexity of the<br>antipart of the off complexity of the<br>antipart of the off complexity of the<br>antipart of the off complexity of the<br>antipart of the off complexity of the<br>antipart of the off complexity of the<br>antipart of the off complexity of the<br>antipart of the off complexity of the<br>antipart of the off complexity of the<br>antipart of the off complexity of the<br>antipart of the off complexity of the off complexity of the<br>antipart of the off complexity of the off complexity of the<br>antipart of the off complexity of the off complexity of the<br>antipart of the off complexity of the off complexity of the<br>antipart of the off complexity of the off complexity of the<br>antipart of the off complexity of the off complexity of the<br>antipart of the off complexity of the off complexity of the<br>antipart of the off complexity of the off complexity of the<br>antipart of the off complexity of the off complexity of the off complexity of the<br>antipart of the off complexity of the off complexity of the | Titel<br>Ray 1<br>Hand States of a dataset sugar<br>hand sector and a dataset sugar<br>hand sector and a dataset sugar<br>hand sector and a dataset sugar<br>hand sector and a dataset sugar<br>hand sector and a dataset<br>hand sector and a dataset<br>han | Titel<br>1 Gor 1<br>Magazing to additionage<br>Madein at the Alexandro<br>Magazing to additionage<br>Magazing to additionage<br>Magaz | TITEL<br>KOP1<br>Magatematical delationspectrate<br>instance and the analysis<br>manual control of a contract of the<br>instance and control of the analysis<br>and provide and control of the analysis<br>and provide and provide and provide | Tibel | leuren Lettertyp | Alinea-afstand ~<br>Effecten ~<br>O Als standaard instellen | Watermerk I | Paginakleur P | aginaranden   |

# Tabblad Indeling

| Bestand Sta       | art invoegen Ontwerpen Ind                             | eling Verwijzingen Verzendlijsten                                                                                                    | Controleren Beeld Help                                                                                                    | 년 Delen 🖓 |
|-------------------|--------------------------------------------------------|----------------------------------------------------------------------------------------------------|----------------------------------------------------------------------------------------------------|-----------|
| Marges Afdrukstar | and Formaat Kolommen<br>bc <sup>2</sup> Woordafbreking | Inspringing         Afstand           == Links:         0 cm         0 ± ≡ Voor:         0 pt           == Rechts:         0 cm         1 ± ≡ Na:         0 pt | Positie Teksterugloop Naar Naar Selectiedeelvenster<br>Positie Teksterugloop Naar Achteren → Voren → achteren → Voren → achteren → Voren → achteren → Voren → Corester → Corester → Cor |           |
|                   | Pagina-instelling                                      | Alinea                                                                                                    | 5 Schikken                                                                                                    |           |

# Tabblad Verwijzingen

| Bestand Start Invoegen | Ontwerpen Indeling Verwijz                                                                         | zingen Verzendlijste | n Controleren Beeld F                 | Help                   |                  |                                                        | 🖻 Delen 🛛 🖓 Opmerkingen |
|------------------------|----------------------------------------------------------------------------------------------------|----------------------|---------------------------------------|------------------------|------------------|--------------------------------------------------------|-------------------------|
| Tekst toevoegen ~      | ab       Image: Eindnoot invoegen         Voetnoot       ab         invoegen       Tekst weergeven | Slim Onderzoek       | Citaat<br>invoegen ~ 🛄 Bibliografie ~ | Bijschrift<br>invoegen | Item<br>markeren | Bronvermelding invoegen<br>Tabel bijwerken<br>markeren |                         |
| Inhoudsongave          | Voetnoten                                                                                          | Onderzoek            | Citaten en hibliografie               | Bijschriften           | Index            | Bronvermelding                                         |                         |

### Tabblad Verzendlijsten

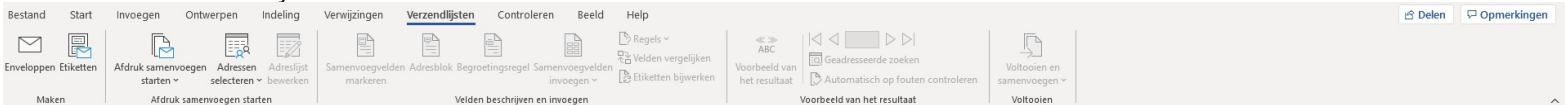

# Tabblad Controleren

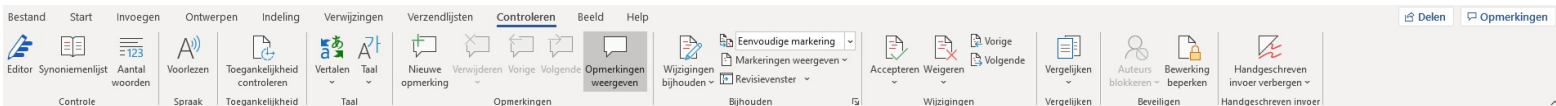

# Tabblad Beeld

| Bestand   | Start Invoegen Ontwerpen      | Indeling Ve                | rwijzingen Verz    | endlijsten Controleren                                                            | Beeld             | Help                              |                                         |                        |                    |         |               | ß | Delen | P Opmerking | an |
|-----------|-------------------------------|----------------------------|--------------------|-----------------------------------------------------------------------------------|-------------------|-----------------------------------|-----------------------------------------|------------------------|--------------------|---------|---------------|---|-------|-------------|----|
| Leesmodus | Afdrukweergave Weblay-<br>out | Focus Insluitende<br>lezer | Verticaal Opzij    | <ul> <li>✓ Liniaal</li> <li>Rasterlijnen</li> <li>Navigatiedeelvenster</li> </ul> | In-/<br>uitzoomen | Eén pagina<br>E Meerdere pagina's | Nieuw Alle Splitsen<br>venster vensters | Naast elkaar weergeven | Ander<br>venster ~ | Macro's | Eigenschappen |   |       |             |    |
|           | Weergaven                     | Insluitend                 | Paginaverplaatsing | Weergeven                                                                         |                   | In-/uitzoomen                     |                                         | Venster                |                    | Macro's | SharePoint    |   |       |             | ~  |

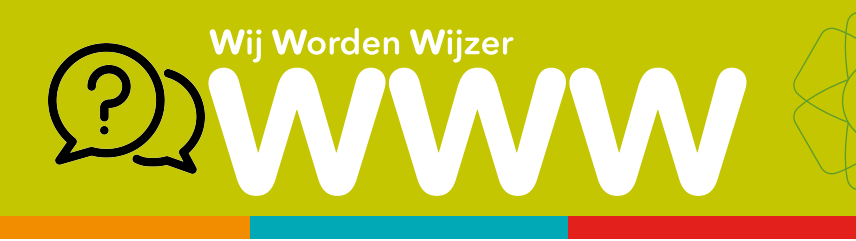

# Werkblad

Klik in het werkblad en typ je tekst. Je kan je tekst opmaken. Raadpleeg hiervoor het aparte WWW'tje.

# Statusbalk

Onderaan je document zie je de **statusbalk**. Hier kan je volgende zaken raadplegen:

- aantal pagina's (1)
- hoeveel woorden je document bevat (2)
- in welke taal je document werd geschreven (3)
- weergave mogelijkheden (focus, leesmodus, afdrukweergave, webindeling (4)
- in- en uitzoomen van je document (5)

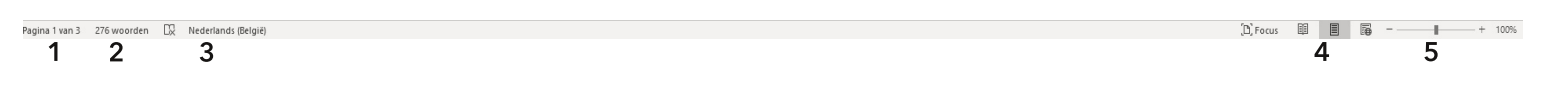

### **Document opslaan**

Er zijn manieren om je document te bewaren:

1 lokaal op jouw computer

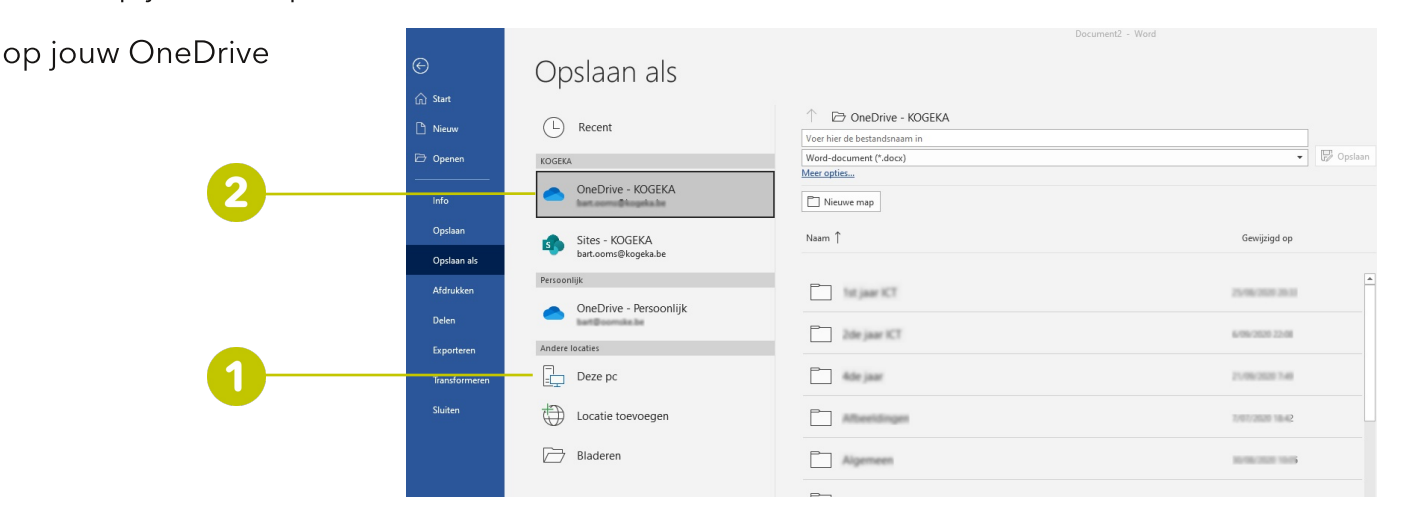

### Selecteer Bestand en kies "Opslaan als".

Bewaar je bestanden bij voorkeur in je OneDrive, maar je kan ook een andere locaties in de lijst kiezen. Opgelet! Je kan geen bestanden rechtstreeks bewaren in OneDrive op een schoolcomputer!

Voer een duidelijke naam voor het bestand in en selecteer **Opslaan**.

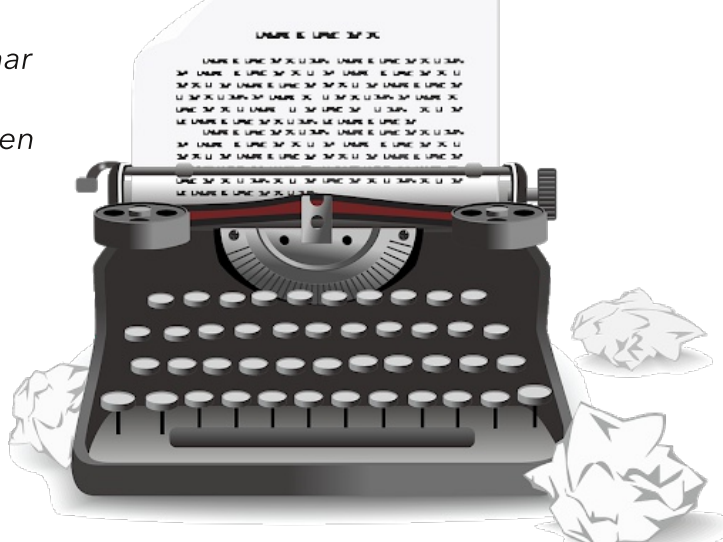